## PROCEDURA udostępniania mLegitymacji szkolnej w Szkole Podstawowej nr 32 im. Armii Krajowej w Toruniu

#### Podstawa prawna:

• Rozporządzenie Ministra Edukacji Narodowej z dnia 27 sierpnia 2019 r. w sprawie świadectw, dyplomów państwowych i innych druków (Dz. U. poz. 1700 i 1780 oraz z 2021 r. poz. 1203).

1. mLegitymacja jest wydawana:

• **na wniosek** (załącznik nr 1 do procedury - Wniosek do dyrektora szkoły o wydanie mLegitymacji) rodzica ucznia (opiekuna prawnego). Wniosek należy pobrać w ze strony szkoły lub w sekretariacie szkoły, wypełnić, podpisać i złożyć w sekretariacie szkoły.

2. mLegitymacja jest unieważniana w trakcie roku szkolnego:

- na wniosek rodzica ucznia (opiekuna prawnego) (załącznik nr 2 do procedury Wniosek do dyrektora szkoły o unieważnienie mLegitymacji), w szczególności w przypadku utraty mLegitymacji szkolnej na skutek uszkodzeń, niepoprawnego działania lub utraty urządzenia mobilnego, w którym przechowywana była mLegitymacja szkolna, w przypadku zmiany imienia (imion) lub nazwiska ucznia, jeżeli zmiana imienia (imion) lub nazwiska nastąpiła na podstawie decyzji administracyjnej albo orzeczenia sądowego,
- z urzędu w przypadku utraty ważności wydanej uczniowi legitymacji szkolnej albo elegitymacji szkolnej bądź przejścia ucznia do innej szkoły.

3. Warunkiem wyrobienia mLegitymacji jest przesłanie zdjęcia przez dziennik elektroniczny za pomocą konta rodzica w UONET+. Na konto należy wejść przez przeglądarkę internetową na komputerze. Link do e- dziennika znajduje się poniżej:

🗭 Witryna ucznia/rodzica UCZEŃ RODZINA Frekwencja Egzaminy zewpetrzny Uwagi i osiagniecia Dane ucznia Plan zajeć Sprawdziany, zadania Szkoła i nauczyciele Pomoc Dostep mobilny Dane podstawowe Imię (imiona) nazwisko Data i miejsce urodzenia Płeć Obywatelstwo polskie Nazwisko rodowe

https://uonetplus.vulcan.net.pl/torun/

4. Fotografia powinna być kolorowa o wymiarach  $35 \times 45$  mm, wykonaną na jednolitym jasnym tle, z równomiernym oświetleniem, mającą dobrą ostrość oraz odwzorowującą naturalny kolor skóry, obejmującą wizerunek od wierzchołka głowy do górnej części barków, tak aby twarz zajmowała 70– 80% fotografii, pokazującą wyraźnie oczy, z widocznymi brwiami, bez nakrycia głowy i okularów z ciemnymi szkłami, patrzącą na wprost z otwartymi oczami nieprzesłoniętymi włosami, z naturalnym wyrazem twarzy i zamkniętymi ustami. Zdjęcie powinno być w formacie .jpg lub .jpeg, o rozmiarze maksymalnie 5MB i wymiarach nie większych niż 496 pikseli na wysokości x 354 pikseli na szerokości oraz rozdzielczości 100dpi.

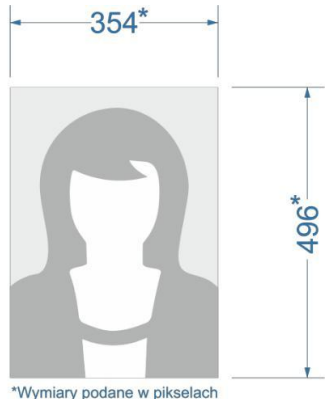

5. Po złożeniu wymienionych dokumentów w sekretariacie szkoły rodzic/prawny opiekun otrzyma jednorazowy kod QR oraz hasło umożliwiające dostęp do usługi. Aplikacja może być aktywowana tylko na jednym urządzeniu mobilnym w ciągu 30 dni od momentu wygenerowania w systemie.

6. Uprawniony pracownik szkoły poinformuje przez dziennik elektroniczny rodzica/opiekuna lub pełnoletniego ucznia, który złożył wniosek o wydanie mLegitymacji, o wygenerowaniu kod QR oraz hasła i możliwości odbioru w sekretariacie szkoły.

7. W celu skorzystania z usługi mLegitymacja należy pobrać aplikację mobilną Obywatel. Link poniżej. Aplikacja dostępna jest na system Android (wersja 6.0 lub nowsza) i iOS (wersja 12.4 lub nowsza).

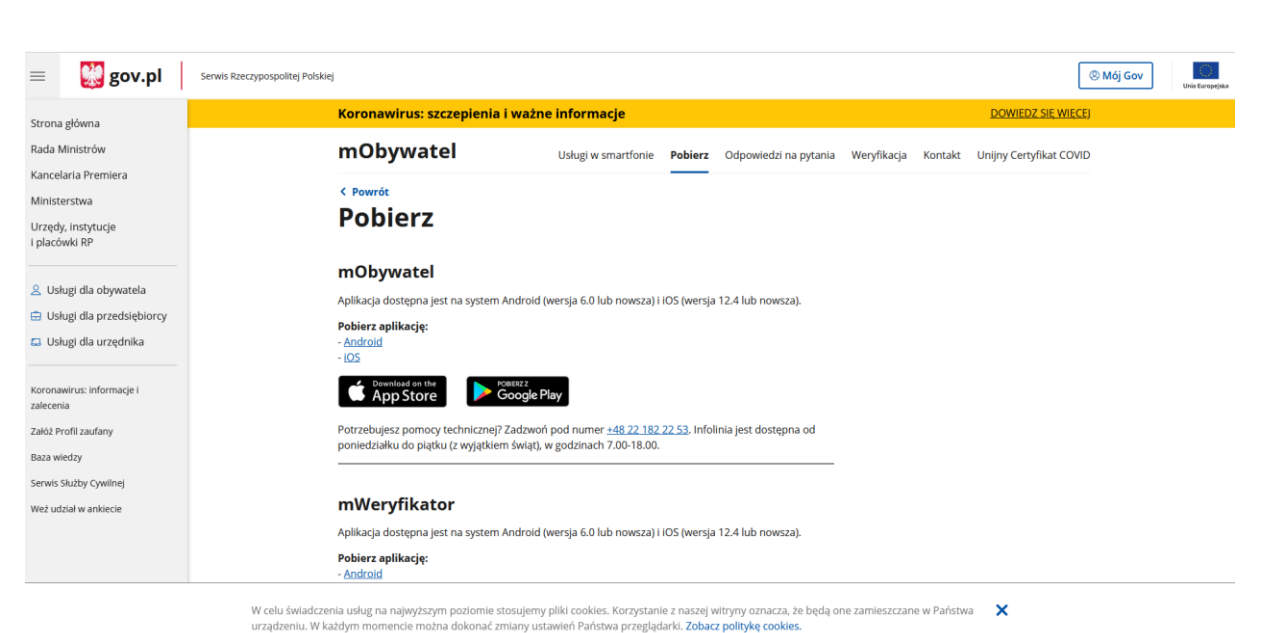

#### https://www.gov.pl/web/mobywatel/pobierz-aplikacje1

### Dodanie mLegitymacji do aplikacji Obywatel

#### Krok 1

Aby dodać legitymację do aplikacji *mObywatel*, najpierw należy w Systemie przejść przez proces generowania legitymacji szkolnej i zainstalować aplikację *mObywatel* w telefonie (sklep z aplikacjami).

#### Krok 2

Należy otworzyć aplikację *mObywatel* i kliknąć w ikonę reprezentującą "Plus" w prawym dolnym rogu.

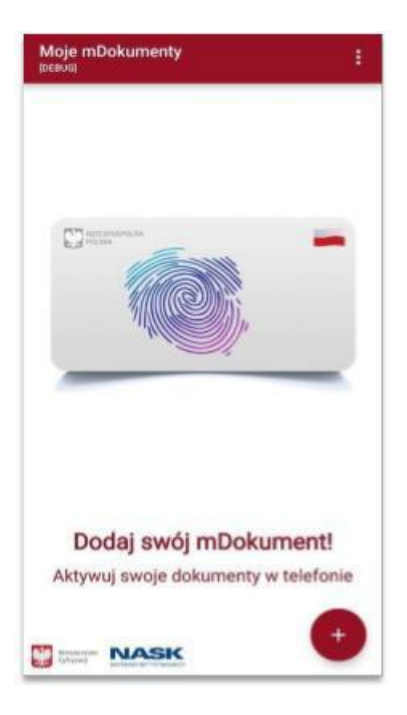

#### Krok 3 Z listy, która się pojawiła należy wybrać "*Legitymację Szkolną*".

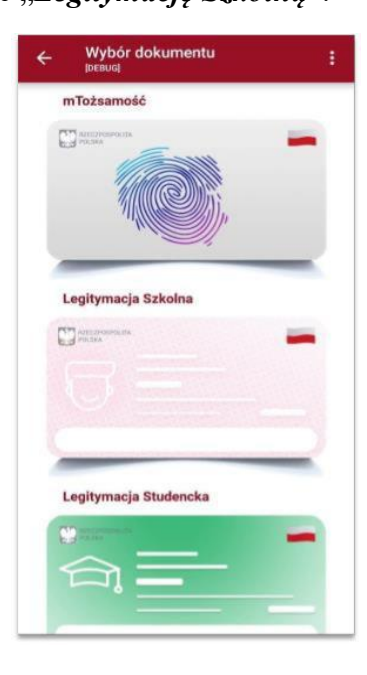

#### Krok 4

W celu aktywacji *mLegitymacji* konieczne jest zaakceptowanie regulaminu usługi poprzez kliknięcie przycisku "Akceptuję".

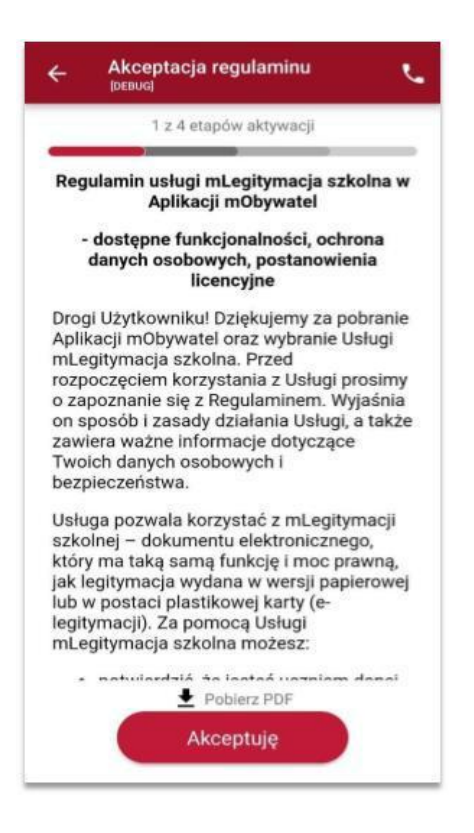

#### Krok 5

Następnie należy wyrazić zgodę na przetwarzanie danych osobowych klikając na przycisk "Dalej".

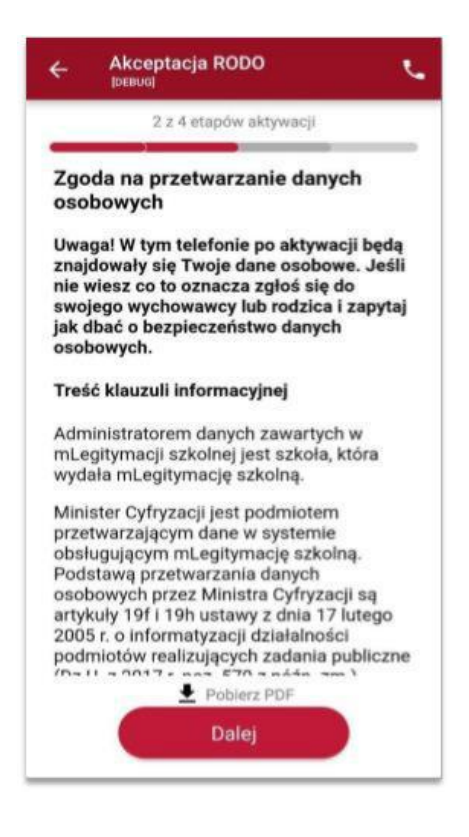

### Krok 6

Należy wyrazić zgodę na użycie aparatu klikając na przycisk "Dalej".

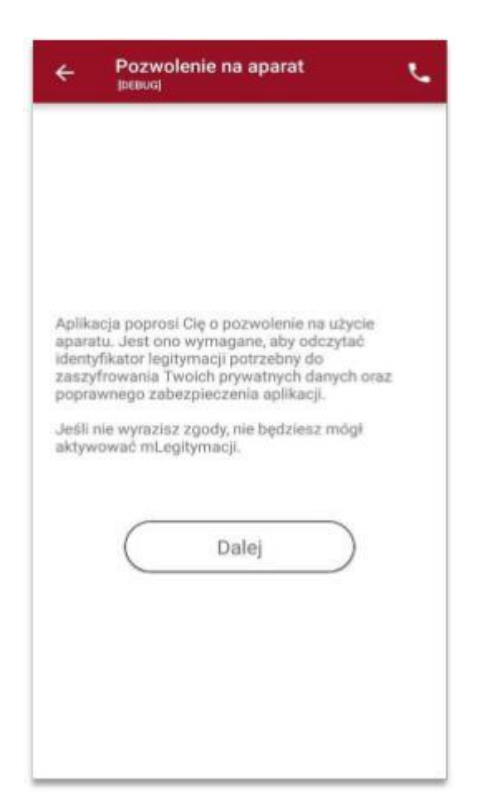

### Krok 7

W celu pobrania mLegitymacji, należy zeskanować *kod QR* otrzymany w sekretariacie szkoły. W razie problemów ze skanowaniem kodu, możliwe jest ręczne wpisanie kodu i zatwierdzenie go za pomocą przycisku u dołu ekranu.

| ÷         | Aktywacja mDokumentu          |
|-----------|-------------------------------|
|           | 3 z 4 etapów aktywacji        |
|           |                               |
|           |                               |
|           |                               |
|           |                               |
|           |                               |
|           |                               |
|           |                               |
|           |                               |
|           | Maga problem as skanaujanism? |
| $\subset$ | Wpisz kod recznie             |
|           | Zatwierdź                     |

#### Krok 8

Następnie konieczne jest podanie kodu aktywacyjnego, który widnieje obok kodu QR i wybranie przycisku "Aktywuj".

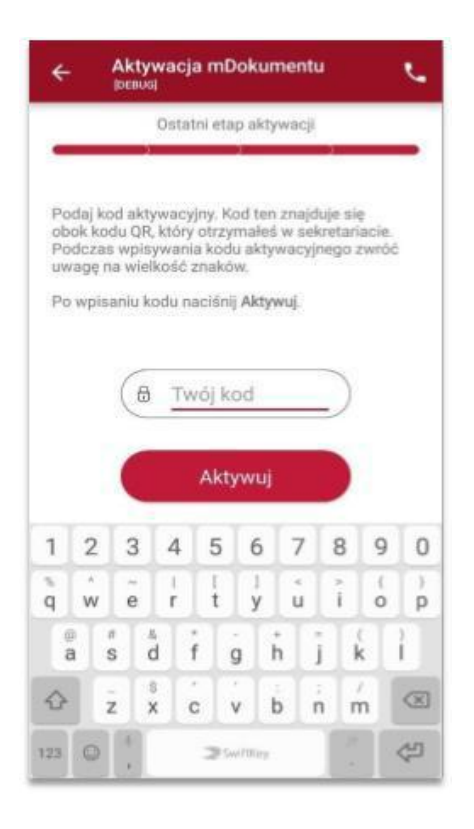

#### Krok 9

Po załadowaniu wyświetla się aktywowana mLegitymacja szkolna:

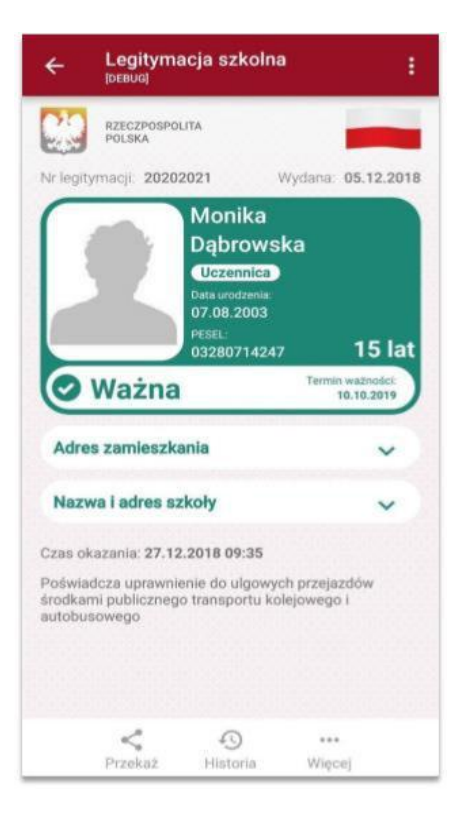

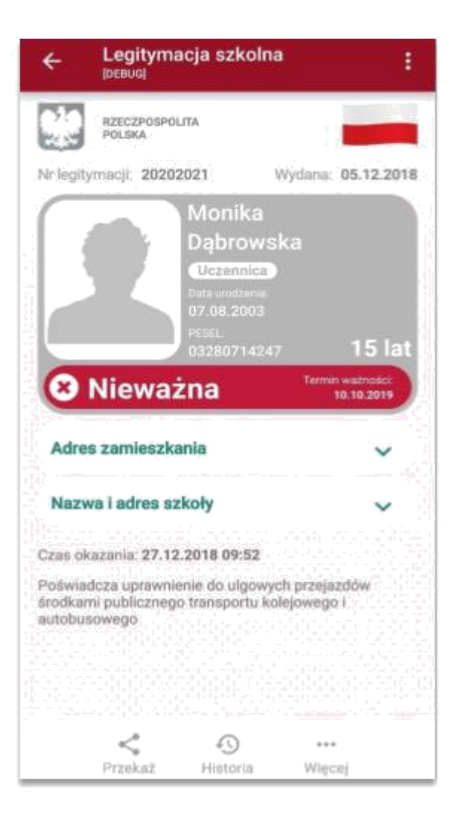

Jeżeli mLegitymacja jest nieważna na telefonie wyświetla się obraz:

#### Zabezpieczenia – mLegitymacja szkolna

Proces potwierdzenia ważności mLegitymacji szkolnej może być dokonany na podstawie następujących działań:

# Okazanie dokumentu na ekranie urządzenia mobilnego (weryfikacja wizualna tak jak tradycyjnej legitymacji szkolnej).

Prezentowany dokument posiada takie zabezpieczenia jak:

- 1. Hologram kolor hologramu zmienia się przy poruszaniu telefonem
- 2. Element dynamiczny flaga na ekranie telefonu faluje
- 3. Data wydania legitymacji
- 4. Termin ważności legitymacji oznaczenie czy legitymacja jest ważna (kolor zielony) czy nieważna (kolor czerwony)
- 5. Czas okazania w formacie DD-MM-RRRR oraz czas podany co do sekundy
- 6. Powtarzający się wzór tła

# Wszystkie powyższe elementy można sprawdzić jedynie poprzez weryfikację wizualną, bez konieczności wykonywania dodatkowych akcji w telefonie.

Poniżej przedstawiono wizualizację danych ważnej mLegitymacji szkolnej.

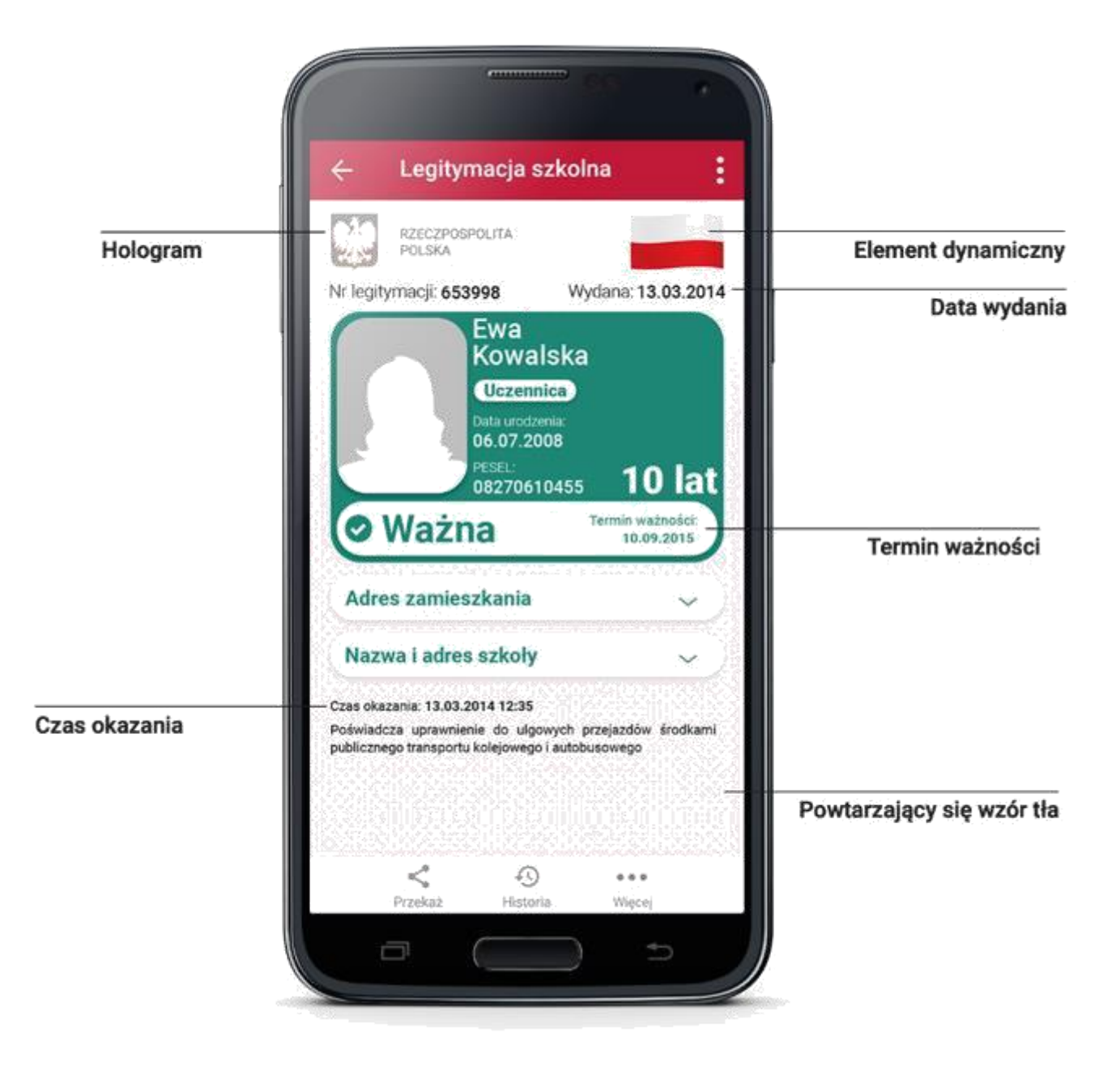

Załącznik nr 1 do procedury udostępniania mLegitymacji szkolnej w Szkole Podstawowej nr 32 im. Armii Krajowej w Toruniu

## Wniosek do dyrektora Szkoły Podstawowej nr 32 im. Armii Krajowej w Toruniu o wydanie mLegitymacji.

imię i nazwisko rodzica/opiekuna dziecka

Toruń, dnia.....

.....

adres zamieszkania

Dyrektor Szkoły Podstawowej nr 32 im. Armii Krajowej w Toruniu

| Zwracam się z prośba o wyda                                                  | anie mLegitymacji dla mojego dz | viecka                       |  |  |
|------------------------------------------------------------------------------|---------------------------------|------------------------------|--|--|
|                                                                              |                                 | imię i nazwisko              |  |  |
| Nr PESEL                                                                     | ucznia klasy                    | Szkoły Podstawowej nr 32 im. |  |  |
| Armii Krajowej w Toruniu. Dziecko posiada legitymację w wersji papierowej nr |                                 |                              |  |  |
| Oświadczam:                                                                  |                                 |                              |  |  |

- o zaznajomieniu się z procedurą usługi mLegitymacji szkolnej w Aplikacji mObywatel,
- że w przypadku utraty mLegitymacji szkolnej na skutek uszkodzeń, niepoprawnego działania lub utraty urządzenia mobilnego, w którym przechowywana była mLegitymacja szkolna, zmiany imienia (imion) lub nazwiska ucznia, jeżeli zmiana imienia (imion) lub nazwiska nastąpiła na podstawie decyzji administracyjnej albo orzeczenia sądowego, niezwłocznie powiadomię sekretariat szkoły,
- o przesłaniu zdjęcia legitymacyjnego (w formacie JPG lub JPEG w rozmiarze do 5MB) przez dziennik elektroniczny za pomocą konta rodzica w UONET+.

(data i podpis rodzica/ prawnego opiekuna)

Potwierdzam odbiór kodu QR i hasła aktywacyjnego.

.....

( miejsce i data)

(podpis ucznia/ rodzica/ prawnego opiekuna)

Załącznik nr 2 do procedury udostępniania mLegitymacji szkolnej w Szkole Podstawowej nr 32 im. Armii Krajowej w Toruniu

## Wniosek do dyrektora Szkoły Podstawowej nr 32 im. Armii Krajowej w Toruniu o unieważnienie mLegitymacji.

imię i nazwisko rodzica/opiekuna dziecka

Toruń, dnia.....

.....

adres zamieszkania

## Dyrektor Szkoły Podstawowej nr 32 im. Armii Krajowej w Toruniu

Szkoły Podstawowej nr 32 im. Armii Krajowej w Toruniu. Przyczyną unieważnienia mLegitymacji jest (należy zaznaczyć odpowiednie pole):

- utrata mLegitymacji szkolnej na skutek uszkodzenia, niepoprawnego działania lub utraty urządzenia mobilnego, w którym przechowywana była mLegitymacja szkolna,
- □ zmiany imienia (imion) lub nazwiska ucznia, jeżeli zmiana imienia (imion) lub nazwiska nastąpiła na podstawie decyzji administracyjnej albo orzeczenia sądowego,
- inna przyczyna (należy wskazać powód).....